## CHEFIA: COMO HOMOLOGAR MARCAÇÃO DE FÉRIAS NO SOUGOV

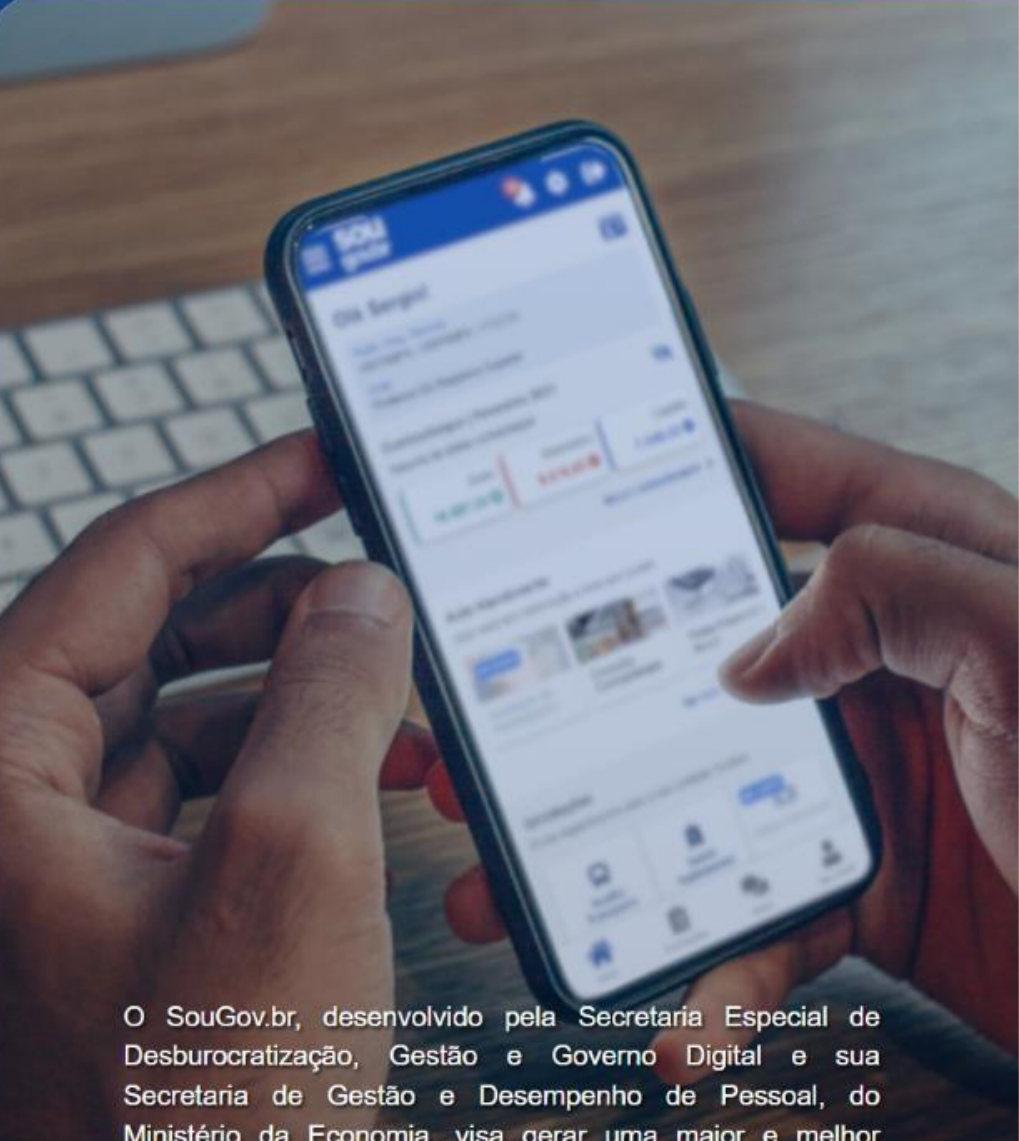

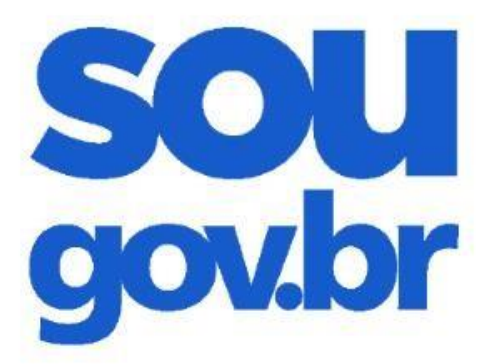

# Acesso

#### Esqueci minha senha

#### FAÇA O LOGIN NO APP SOUGOV.BR OU NO SOUGOV WEB

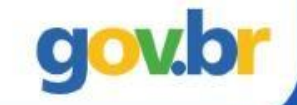

O SouGov.br, desenvolvido pela Secretaria Especial de Desburocratização, Gestão e Governo Digital e sua Secretaria de Gestão e Desempenho de Pessoal, do Ministério da Economia, visa gerar uma maior e melhor conectividade entre os servidores ativos, aposentados e pensionistas e a gestão de pessoas da Administração Pública Federal.

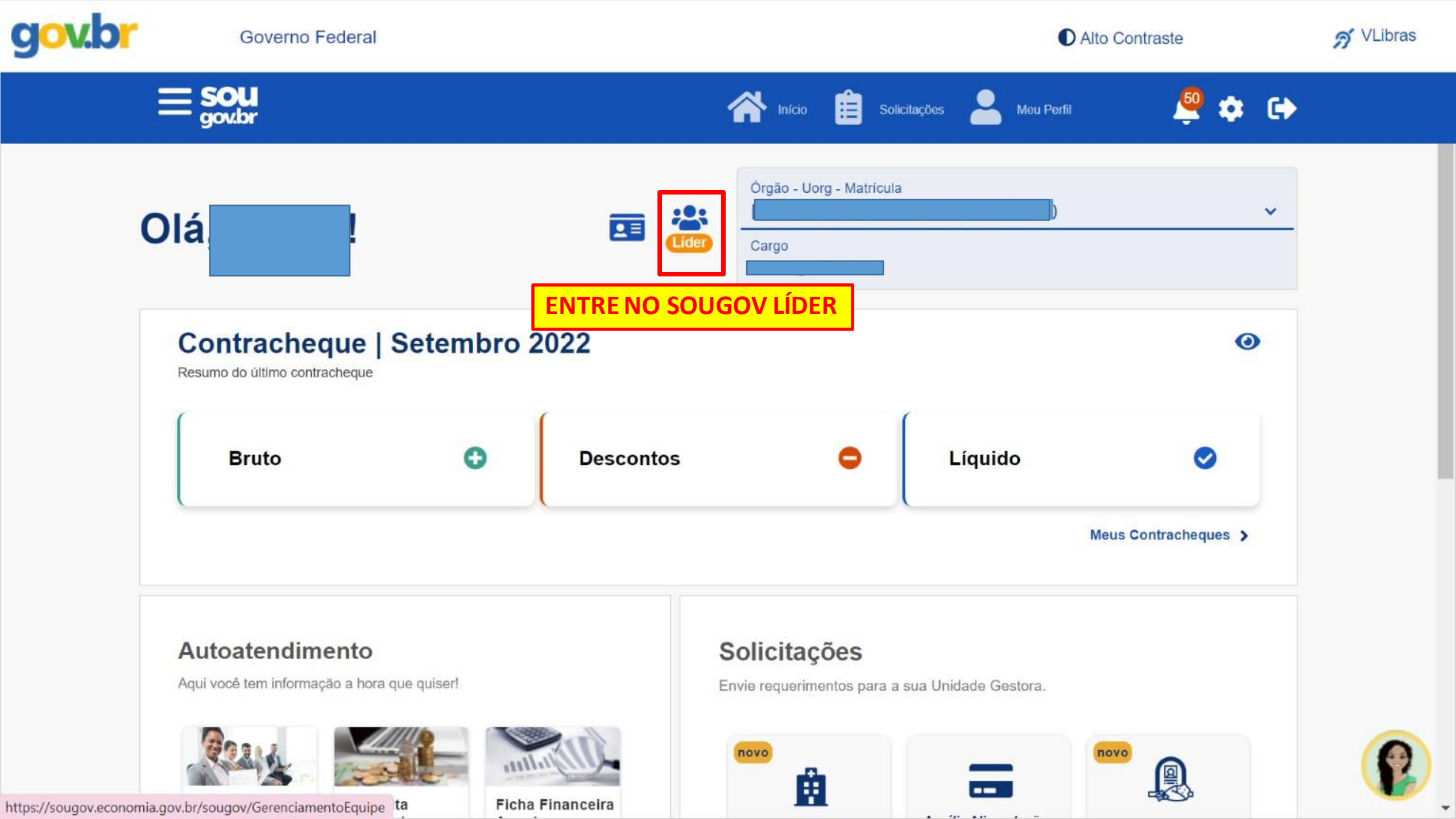

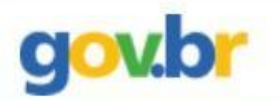

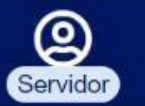

|                                             |                                                                      | ~                                                                                                    |
|---------------------------------------------|----------------------------------------------------------------------|----------------------------------------------------------------------------------------------------|
|                                             |                                                                      |                                                                                                    |
| ar apenas Uorg selecionada (Ocultar dados c | das Uorgs Vinculadas)                                                |                                                                                                    |
|                                             |                                                                      |                                                                                                    |
| Última atualização em                       | 11/10/2022 10:28:42                                                  |                                                                                                    |
|                                             |                                                                      |                                                                                                    |
|                                             |                                                                      |                                                                                                    |
|                                             | Afastados (                                                          | Tatal                                                                                                    |
| ade Em Ferías                               | Aldstados                                                            | Total                                                                                                    |
|                                             | ar apenas Uorg selecionada (Ocultar dados o<br>Última atualização em | ar apenas Uorg selecionada (Ocultar dados das Uorgs Vinculadas)<br>Última atualização em 11/10/2022 10:28:42 |

\*

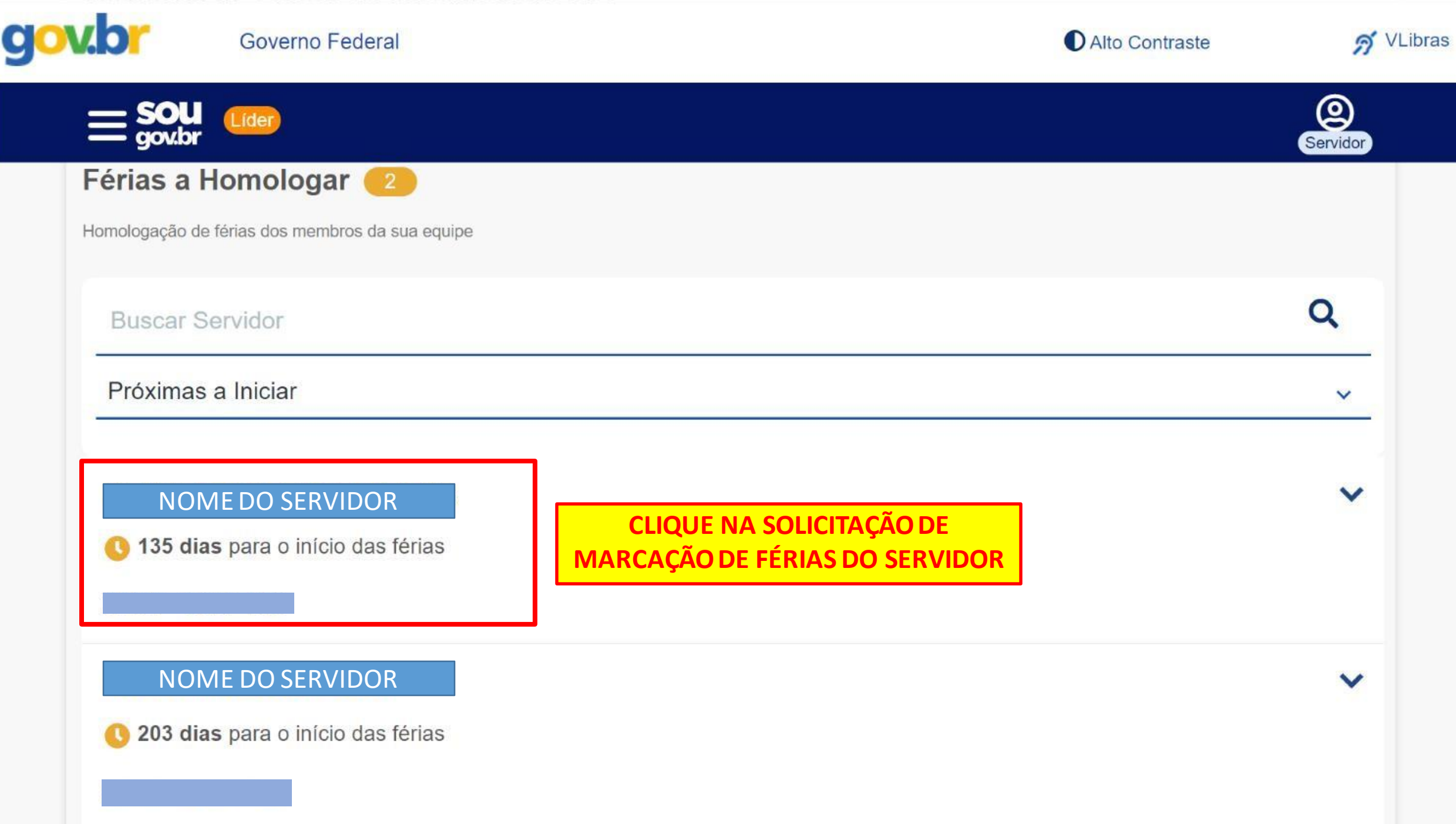

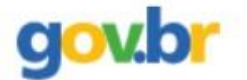

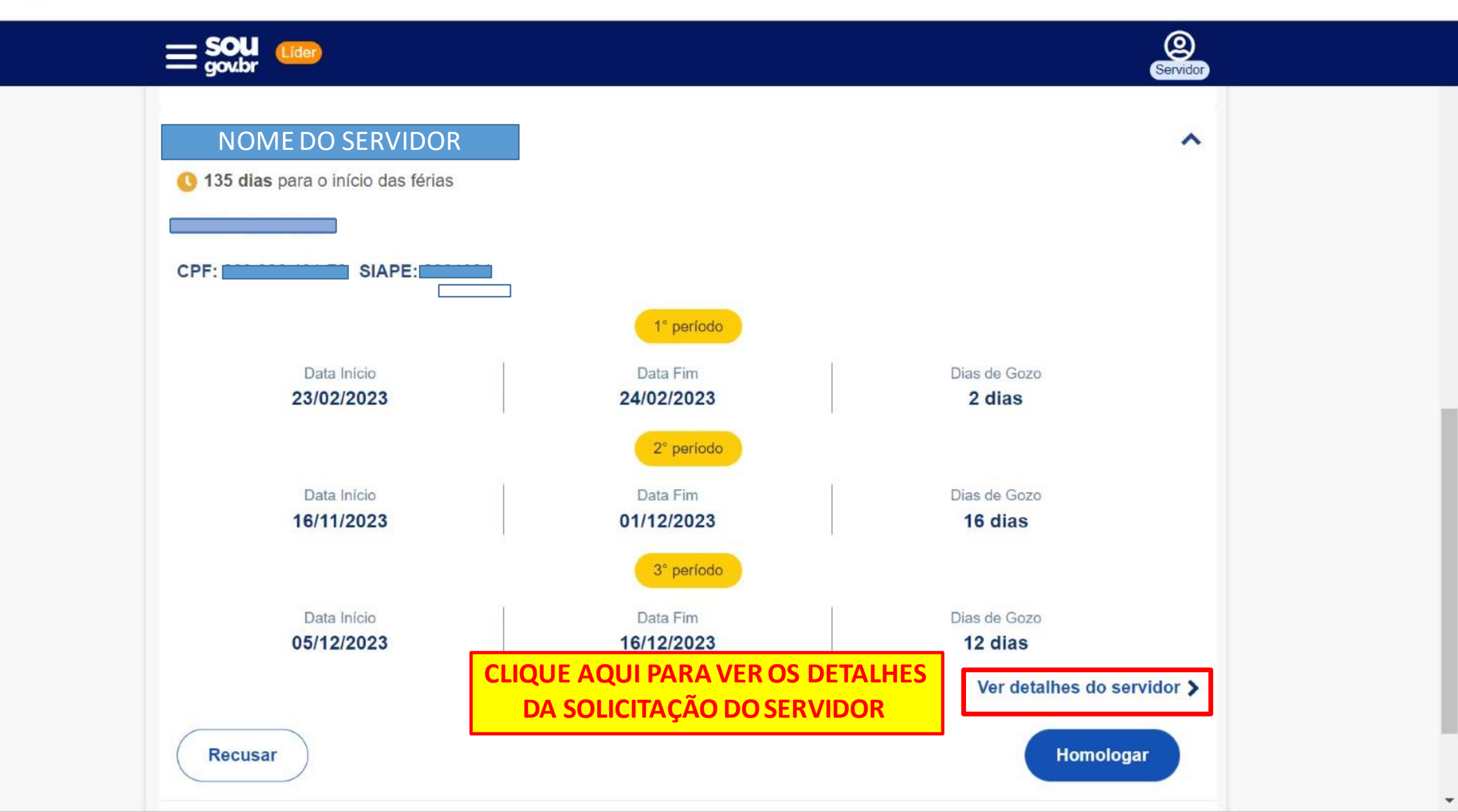

gov.br 🔊 VLibras Governo Federal Alto Contraste < Detalhamento Servidor EXERCÍCIO 2023 Não Cadastradas E Parcelas ~ 1º PERÍODO - SOLICITADA 2 Dias 7 23/02/2023 24/02/2023 **VERIFIQUE TODOS OS DETALHES DA** SOLICITAÇÃO, CONFORME ADIANTAMENTO DE SALÁRIO NÃO COMBINADO COM O SERVIDOR ADIANTAMENTO DE 13º SALÁRIO SIM 2º PERÍODO - SOLICITADA 16 Dias ÿ Ë 16/11/2023 01/12/2023 ADIANTAMENTO DE SALÁRIO NÂO ADIANTAMENTO DE 13º SALÁRIO NÂO

Ŧ

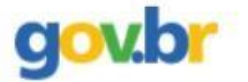

w

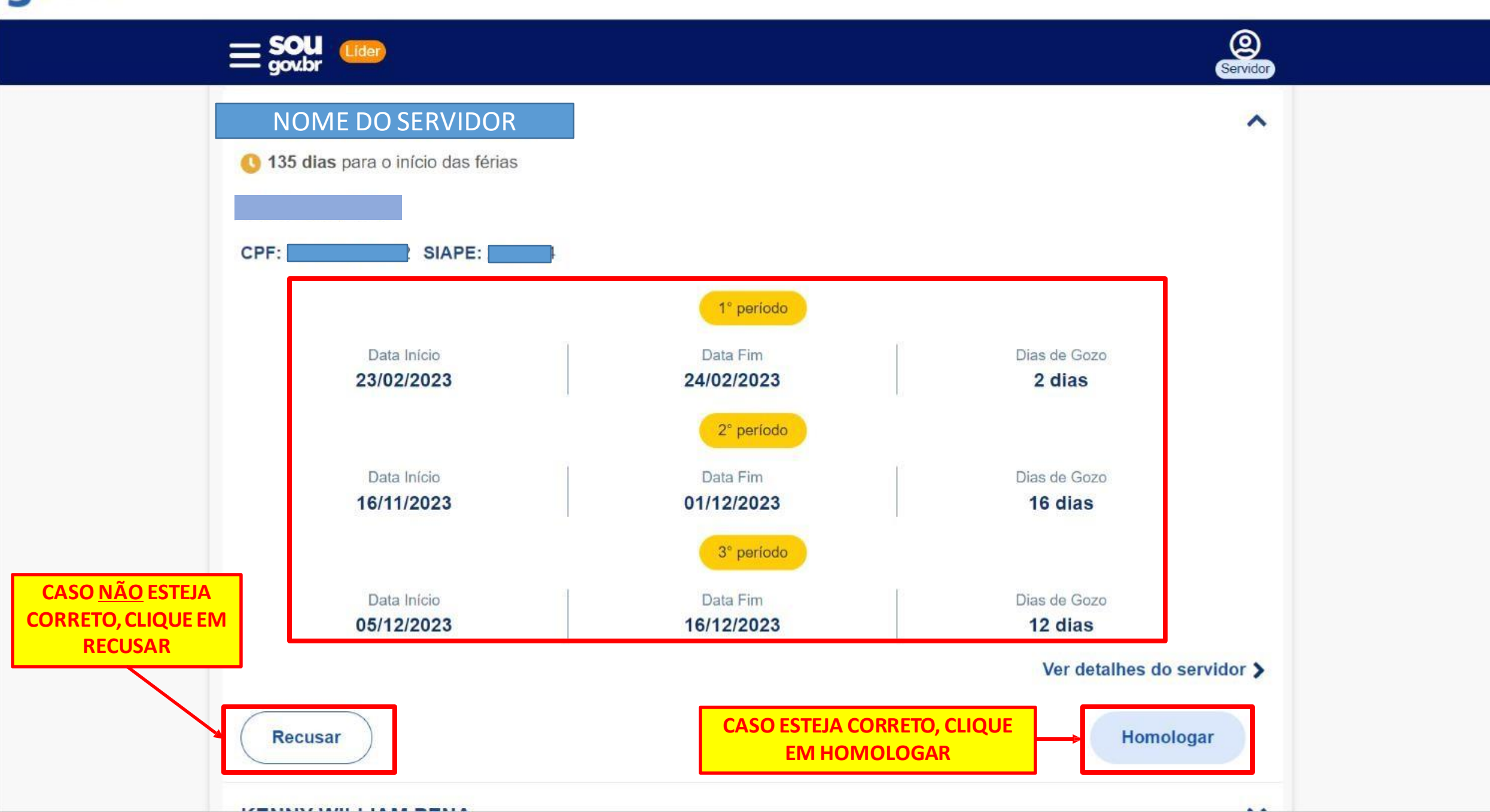

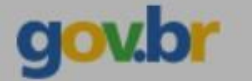

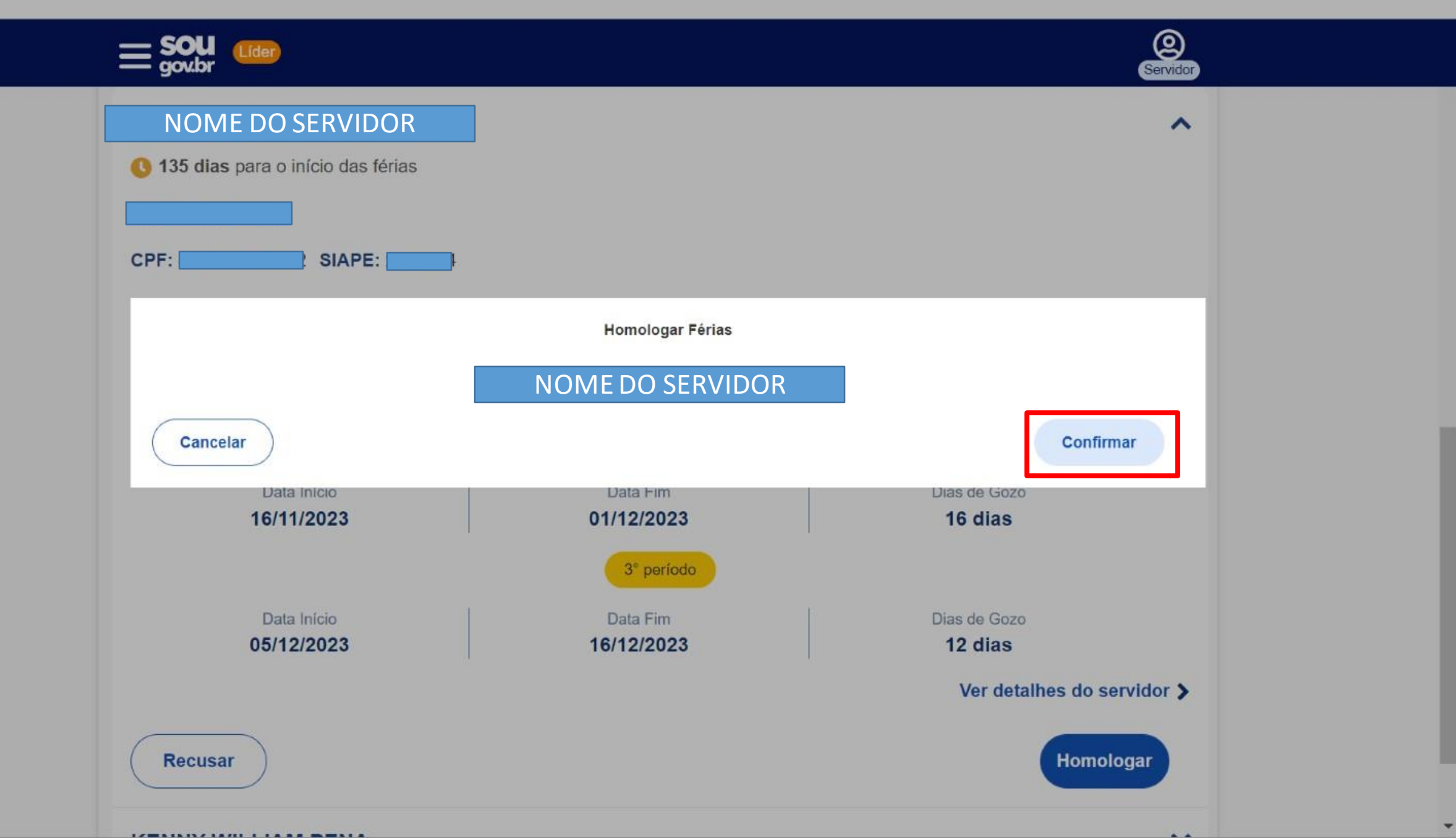

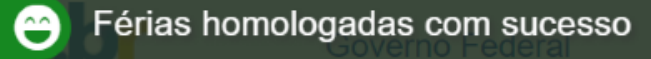

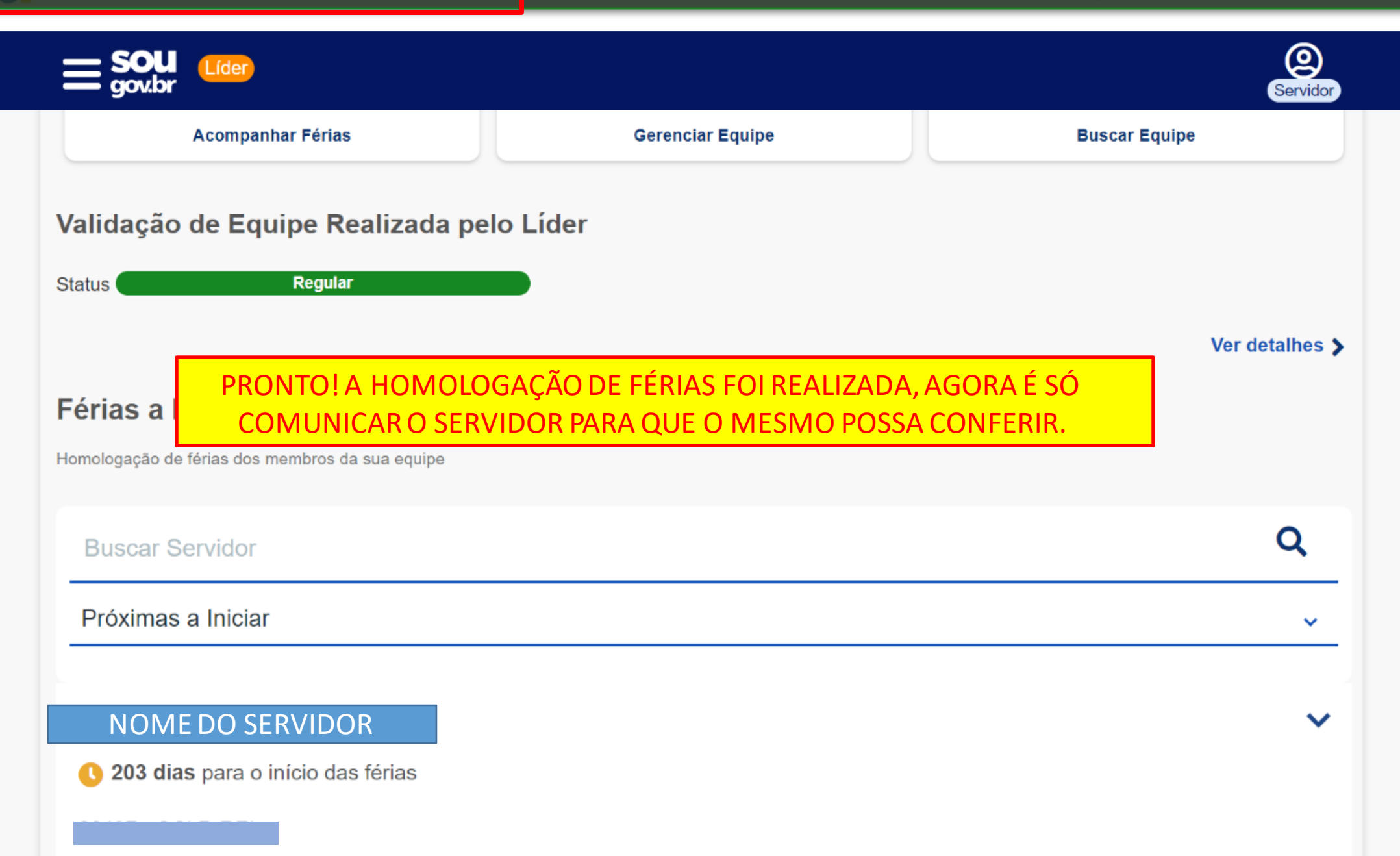

### EM CASO DE DÚVIDA É SÓ ENTRAR EM CONTATO COM A COORDENAÇÃO DE RECURSOS HUMANOS